## Supervisor Evaluation and Review Meeting

1) Log into the PeopleAdmin <u>Performance Management Portal</u> utilizing your YSU Portal credentials.

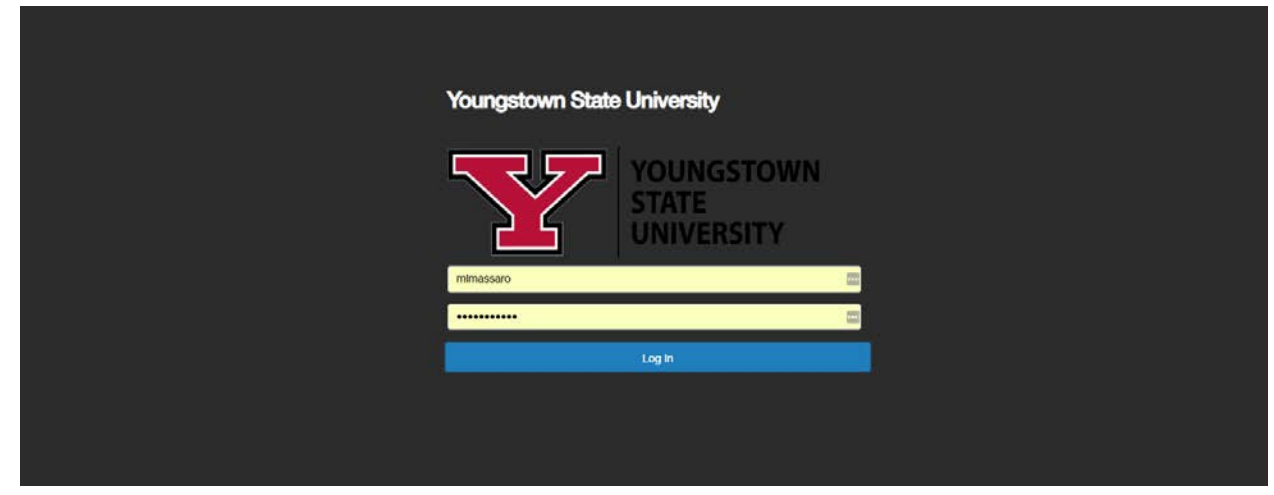

## 2) Click on the desired Action Item.

| VOUNGSTOWN                            | Go to Youngstown State University HR Suite |                                          |                                    | te University HR Suite Peo | opleAdmi |
|---------------------------------------|--------------------------------------------|------------------------------------------|------------------------------------|----------------------------|----------|
| STATE                                 | Home (14) Performance - Progress Notes     |                                          |                                    | Hello,                     | Log Ou   |
|                                       | Welcome to the Employee Portal,            |                                          |                                    |                            |          |
| S My Reviews<br>My Employees' Reviews | Your Action Items                          |                                          |                                    |                            |          |
|                                       | Start typing to search                     |                                          |                                    |                            |          |
|                                       | Rem                                        | * Description                            | Due Date                           | Status                     |          |
|                                       |                                            | sebourse exercise exercise and exercise  | Due in about 1 month               | openning                   |          |
|                                       | 2010 R/A Performance Evaluation for        | Supervisor Evaluation and Review Meeting | 2019-02-28<br>Due in about 1 month | Upcoming                   |          |
|                                       | 2018 P/A Performance Evaluation for        | Supervisor Evaluation and Review Meeting | 2019-02-28<br>Due in about 1 month | Upcoming                   |          |
|                                       | 2018 P/A Performance Evaluation for        | Supervisor Evaluation and Review Meeting | 2019-02-28<br>Due in about 1 month | Upcoming                   |          |
|                                       | 2019 P/A Performance Evaluation for        | Supervisor Creates Plan                  | n/a                                | Available                  |          |
|                                       | 2019 P/A Performance Evaluation for        | Supervisor Creates Plan                  | C/A                                | Available                  |          |
|                                       | 2019 P/A Performance Evaluation for        | Supervisor Creates Plan                  | c/a                                | Available                  |          |
|                                       | 2019 P/A Performance Evaluation for I      | Supervisor Creates Plan                  | C/A                                | Available                  |          |
|                                       | 2019 P/A Performance Evaluation for        | Supervisor Creates Ban                   | n/a                                | Available                  |          |
|                                       | 2019 P/A Performance Evaluation for        | Supervisor Evaluation and Review Meeting | n/e.                               | Available                  |          |
|                                       | 2019 P/A Performance Evaluation for        | Supervisor Creates Plan                  | n/a                                | Available                  |          |
|                                       | 2019 P/A Performance Evaluation for        | Supervisor Creates Plan                  | n/e                                | Available                  |          |

## 3) Review Introduction tab and click Next.

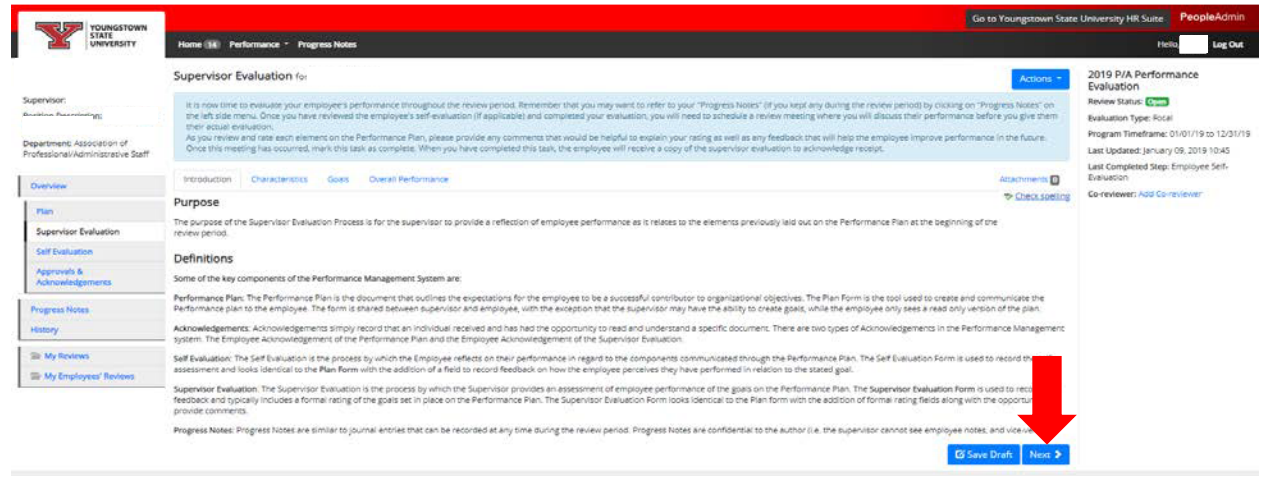

4) Enter a Rating (required) for each Characteristic and a Comment (if desired).

| VOUNGSTOWN                                                      | Go to Youngstown State University Hit Sure PeopleAdn                                                                                                    |                                                                     |                                  |
|-----------------------------------------------------------------|----------------------------------------------------------------------------------------------------|---------------------------------------------------------------------|----------------------------------|
| STATE                                                           | Home ()(A) Performance - Progress Notes                                                                                                    | Hell                                                                | Log Out                          |
|                                                                 | The Supervisor Evaluation has been sevent                                                                                                    |                                                                     | ×                                |
| Supervisor:<br>Resiling Description                             | Supervisor Evaluation fo Actions *                                                                                                    | 2019 P/A Perform<br>Evaluation                                      | nance                            |
| Department: Association of<br>Professional/Administrative Staff | It is now thre to evaluate your ensubjects performance throughout the review period. Remember that you may want to refer to you: "Progress Notes" (if you kept any during the review period by clicking on "Progress Notes"<br>on the left side menu. Once you have reviewed the employed's self-evaluation (if applicable) and completed your evaluation, you will need to schedule a notew meeting where you will discuss their performance before you<br>give them their stude evaluation.<br>As you review and size and vememors the Performance Ram, please provide any comments that would be helphil to explain your relang as well as any feedback that will help the employee improve performance in the future. | Review Status: Crun<br>Evaluation Type: Focal<br>Program Timeframe: | 01/01/19 to 12/31/1              |
| Overview                                                        | Unce this meeting has occurred, main this task as complete when you have completed this task, the employee we receive a copy of the supervisor chalueon to accineve age receipt.                                                                                                    | Last Updated: January                                               | 09, 2019 10:45<br>Employee Self. |
| Fian                                                            | Introduction Overscheridics Goels Overall Performance Attachments                                                                                                    | Evaluation                                                          | and a star                       |
| Supervisor Evaluation                                           | The following rating scale is used to rate employee performance: 49 Check scaling                                                                                                    | Co-reviewer: Add Co-r                                               | eviewer                          |
| Self Evaluation                                                 | 1 + Unsetsfactory                                                                                                    |                                                                     |                                  |
| Approvals &<br>Acknowledgements                                 | 4 Neted and understeiners<br>5 Selations<br>4 Excloses step//emens<br>5 Oceasing                                                                                                    |                                                                     |                                  |
| Progress Notes                                                  | N/A = Not Applicable                                                                                                    |                                                                     |                                  |
| History                                                         | Required fields are indicated with an asterias (*).                                                                                                    |                                                                     |                                  |
| Se My Reviews                                                   | Characteristics                                                                                                    |                                                                     |                                  |
| 😂 My Employees' Reviews                                         |                                                                                                    |                                                                     |                                  |
|                                                                 | Characteristic PLANNING: Establishes objectives and ectivities maked to goes.                                                                                                    |                                                                     |                                  |
|                                                                 | * Bailing                                                                                                    |                                                                     |                                  |
| (                                                               | Preze sinct<br>No<br>Unastfactory<br>Neets Improvement<br>Sofokrory                                                                                                    |                                                                     |                                  |
|                                                                 | Excercis requirements<br>Outstanding                                                                                                    |                                                                     |                                  |

5) Click Next at the bottom of the page when all Ratings and Comments have been entered.

| Characteristic:                                                                           |                     |
|-------------------------------------------------------------------------------------------|---------------------|
| ATTITUDE: Displays a positive and loyal attitude.                                         |                     |
| * Rating                                                                                  |                     |
| Please select  Comments                                                                   |                     |
|                                                                                           |                     |
|                                                                                           | ,                   |
|                                                                                           |                     |
| Linaracteristic:                                                                          |                     |
| ELINDILI 17: Can de depended upon lo complete assigned tasis as scrieduled.               |                     |
| Rating<br>Please select Y                                                                 |                     |
| Comments                                                                                  |                     |
|                                                                                           |                     |
|                                                                                           |                     |
| Characteristics                                                                           |                     |
| PROFESSIONAL DEVELOPMENT: Engages in activities to become or remain current in the field. |                     |
| * Rating                                                                                  |                     |
| Please select  Comments                                                                   | _                   |
|                                                                                           |                     |
|                                                                                           |                     |
|                                                                                           | 🗹 Save Draft 🛛 Next |

6) Additional Goals could be rated on the Goals tab if applicable. Then, click Next.

| YOUNGSTOWN                                                      | Go to Youngstown State University HR State PeopleAdmin                                                                                                    |                                                                                 |  |
|-----------------------------------------------------------------|----------------------------------------------------------------------------------------------------|---------------------------------------------------------------------------------|--|
| STATE                                                           | Hone 🙀 Performance * Progres Notes                                                                                                    | Helo Log Out                                                                    |  |
|                                                                 | The Supervisor Baluation has been saved                                                                                                    | ×                                                                               |  |
| Supervisor<br>Position Description:                             | Supervisor Evaluation for Actions *                                                                                                    | 2019 P/A Performance<br>Evaluation                                              |  |
| Department: Association of<br>Professional/Administrative Staff | It is now time to evaluate your employee's performance throughout the review period. Reinember that you may wark to refer to your. "Progress Notes" (If you lept any during the review period) by clicking on "Progress Notes" on the let to de new. One you have reviewed the employee's self-evaluation (If applicable) and completed your walvation, you will need to schedule a review meeting where you will discuss their performance before you give them their evaluation. | Review Status: Open<br>Evaluation Type: Pocal                                   |  |
| Overview                                                        | As you review and rate each element on the Performance Paris, please provide any comments that would be helpful to explain your rating as well as any feedback that will help the employee improve performance in the future.<br>Once this meeting has occurred, mark this task as complete. When you have completed this task, the employee will receive a copy of the supervisor evaluation to admonitedge receipt.                                                              | Program Timeframe: 01/01/19 to 12/01/19<br>Last Updated: January 09, 2019 10:45 |  |
| Plan                                                            | Introduction Characteristics Coals Overall Performance Assachments C                                                                                                    | Last Completed Step: Employee Self-<br>Evaluation                               |  |
| Supervisor Evaluation                                           | The following rating scale is used to rate employee performance: 15 Check spelling                                                                                                    | Co-reviewer: Add Co-reviewer                                                    |  |
| Self Evaluation                                                 | 1 - Unseighteory                                                                                                    |                                                                                 |  |
| Approvals &<br>Acknowledgements                                 | 4 * veta inputerienti<br>a * storfactor<br>4 * Storest Regularements<br>5 * Outerandre                                                                                                    |                                                                                 |  |
| Progress Notes                                                  | NA + Nor Applicable                                                                                                    |                                                                                 |  |
| History                                                         | Required fields are indicated with an asterias (*).                                                                                                    |                                                                                 |  |
| 😂 My Reviews                                                    | Goals                                                                                                    |                                                                                 |  |
| 🖀 My Employees' Reviews                                         | G Save Dvaft New: ≯                                                                                                    |                                                                                 |  |

7) Enter a Rating and any applicable comments about the employee's Overall Performance and click Complete.

| YOUNGSTOWN                                                             | Go to Youngstown State University HR Sules PeopleAd                                                                                                    |                                                                                 |
|------------------------------------------------------------------------|----------------------------------------------------------------------------------------------------|---------------------------------------------------------------------------------|
| STATE                                                                  | Home (R) Purformance * Progress Notes                                                                                                    | Helio Log Out                                                                   |
|                                                                        | The Supervisor Buelueson has been saved                                                                                                    | ×                                                                               |
| Supervisor:<br>Position Description: Director, Fina<br>Visit Functions | Supervisor Evaluation for Actions *                                                                                                    | 2019 P/A Performance<br>Evaluation                                              |
| Department: Association of<br>Professional/Administrative Scaff        | It is now time to evaluate your emproyee's performance throughout the tensor period. Remember that you may want to refer to your "Progress Notes" (if you sapt any during the review period) by cloking on "Progress Notes"<br>on the thy discnerse. One you have reviewed the employee's self-evaluation (if applicable) and completed your evaluation, you will need to schedule a review meeting where you will discuss their performance before you<br>will need the main discussion and the employee's self-evaluation (if applicable) and completed your evaluation, you will need to schedule a review meeting where you will discuss their performance before you                                                                                                    | Review Status: Count<br>Evaluation Type: Focal                                  |
| Overview                                                               | An in the second second s                                                                                                    | Program Timeframe: 01/01/19 to 12/31/19<br>Last Updated: January 09, 2019 10:45 |
| Plan                                                                   | Introduction Characteristics Goals Overall Performance Adactments                                                                                                    | Last Completed Step: Employee Self-<br>Evaluation                               |
| Supervisor Evaluation                                                  | The following rating scale is used to rate employee performance to the characteristic of the characteristic of                                                                                                    | Co-reviewer: Add Co-reviewer                                                    |
| Self Evaluation                                                        | 1 - Unseitheory                                                                                                    |                                                                                 |
| Approvals &<br>Acknowledgements                                        | 2 # reduct insplorements<br>8 # Settification<br>4 # Second Regularements<br>5 < 0 Created frequencies                                                                                                    |                                                                                 |
| Progress Notes                                                         | NUL + NOCAPPILable Required Reids are indicated with an assertisk (*).                                                                                                    |                                                                                 |
| The My Reviews                                                         | Overall Rating                                                                                                    |                                                                                 |
| Sile My Employees' Reviews                                             | Longen Registrations =<br>Prodes Begistrations =<br>Prodes long/interests =<br>Na Unself/story<br>Reveal Improvements<br>Reveal Improvements<br>Rev |                                                                                 |

8) Click OK to confirm submission.

| 🛄 Apps 🚖 Bookmarks 🧾                                                            | Favorites 🧧 PeopleAdmin Sites 💿 Spotify Web Player 🚊 d ysu-sb.people                                                                                                    | admin.com says                                                                                                    | Vork Related - Help                                                                                                    | 🗧 Other bookmar                                                                                                    |
|---------------------------------------------------------------------------------|----------------------------------------------------------------------------------------------------|----------------------------------------------------------------------------------------------------|----------------------------------------------------------------------------------------------------|----------------------------------------------------------------------------------------------------|
| STATE<br>UNIVERSITY                                                             | Are you sure yo Home (14) Performance * Progress Notes                                                                                                    | u want to complete this superviso                                                                                                    | Go to Youngstown State                                                                                                    | Helo Log Out                                                                                                    |
|                                                                                 | The Supervisor Evaluation has been saved                                                                                                    |                                                                                                    |                                                                                                    | ×                                                                                                    |
| Supervisor<br>Position Description:                                             | Supervisor Evaluation for                                                                                                    |                                                                                                    | Actions *                                                                                                    | 2019 P/A Performance<br>Evaluation                                                                                              |
| Department: Association of<br>Professional/Administrative Staff                 | It is now time to evaluate your employee's performance throughout the nevero period. Remer<br>on the left side memu. Once you have neveree the employee's self-evaluation of application<br>grant them the actual evaluation.<br>As you nerview and make each element on the Performance Max, possis provide any convenient<br>Once this metric grant counter what that sais as compares. When you have compared to the | nber that you may want to refer to your "Progress Notes" (if you )<br>ind completed your reveluation, you will need to schedule a review<br>that would be helpful to explain your rating as well as any feedba<br>is, the employee will restrict copy of the upervisor evaluation | rept any during the review period) by clicking an "Progress Notes"<br>meeting where you will discuss their performance before you<br>act data will help the employee improve performance in the future,<br>to achowidge receipt.                                                                                                    | Review Status: Com<br>Evaluation Type: Focal<br>Program Timeframe: 01/01/19 to 12/31/19<br>Last Updated: January 09, 2019 10:45 |
| Plan                                                                            | Introduction Characteristics Goals Overall Performance                                                                                                    |                                                                                                    | Attachmenta O                                                                                                    | Last Completed Step: Employee Self-<br>Evaluation                                                                               |
| Supervisor Evaluation                                                           | The following rating scale is used to rate employee performance:                                                                                                    |                                                                                                    | Schecksbelling                                                                                                    | Co-reviewer: Add Co-reviewer                                                                                                    |
| Self Evaluation<br>Approvals &<br>Acknowledgements<br>Progress Notes<br>History | 1 = Linead Statisticanoy<br>2 = Needa Tony overheid<br>3 = Satestis Regularenenis<br>3 = Outstanding<br>N/A = Tota Applicable<br>Regulared Reids are Indicated with an asteriax (*).                                                                                                    |                                                                                                    |                                                                                                    |                                                                                                    |
| The My Reviews                                                                  | Overall Rating                                                                                                    |                                                                                                    |                                                                                                    |                                                                                                    |
| S My Employees' Reviews                                                         | Overall Rating     Exceeds Requirements                                                                                                    |                                                                                                    |                                                                                                    |                                                                                                    |
|                                                                                 | Overall Performance Comments                                                                                                    |                                                                                                    |                                                                                                    |                                                                                                    |
|                                                                                 |                                                                                                    |                                                                                                    |                                                                                                    |                                                                                                    |
|                                                                                 |                                                                                                    |                                                                                                    | CONTRACTOR OF THE OWNER WATER OF THE OWNER OF THE OWNER OWNER OWNER |                                                                                                    |